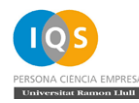

# Instal·lació client VPN

## Índex:

| Descàrrega del software | 2 |
|-------------------------|---|
| Configuració en Windows | 3 |
| Configuració en MacOS   | 5 |

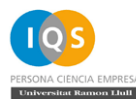

#### Descàrrega del software

Accedim a l'adreça web <u>https://vpn.iqs.url.edu</u> la qual redirigeix al portal d'inici de sessió d'Office 365. Ens validem amb les credencials d'Office 365 d'IQS, correu i contrasenya.

| Microsoft                      | Microsoft                 |
|--------------------------------|---------------------------|
| Iniciar sesión                 | ← @iqs.url.edu            |
| @iqs.url.edu                   | Escribir contraseña       |
| ¿No puede acceder a su cuenta? | Contraseña                |
|                                | He olvidado mi contraseña |
| Atrás Siguiente                | Iniciar sesión            |
| Atrás Siguiente                | Iniciar s                 |

Un cop introduïts aquests dos camps s'haurà de completar el segon mètode d'autenticació, segons el que hagi escollit cada usuari. A l'exemple, mitjançant el codi de 6 dígits.

|                        | @iqs.url.edu                                       |
|------------------------|----------------------------------------------------|
| Esp                    | pecificar el código                                |
|                        | Escriba al código que se muestra en la             |
| 123                    | aplicación de autenticación del dispositivo.       |
| 123<br>Códi            | aplicación de autenticación del dispositivo.<br>go |
| 123<br>Códi<br>¿Tien   | e problemas? Inicie sesión de otra forma.          |
| Códi<br>¿Tien<br>Más i | e problemas? Inicie sesión de otra forma.          |

Un cop completat tot el procés d'autenticació apareixerà el portal de descàrrega del client de Global Protect. Ens descarreguem i instal·lem el client que coincideixi amb la nostra plataforma.

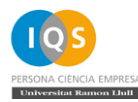

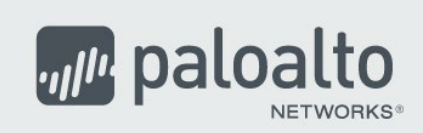

### **GlobalProtect Portal**

Download Windows 32 bit GlobalProtect agent

Download Windows 64 bit GlobalProtect agent

Download Mac 32/64 bit GlobalProtect agent

Windows 32 bit OS needs to download and install Windows 32 bit GlobalProtect agent.

Windows 64 bit OS needs to download and install Windows 64 bit GlobalProtect agent.

Mac OS needs to download and install Mac 32/64 bit GlobalProtect agent.

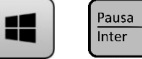

Edición de Windows

Windows 10 Pro

© 2018 Microsoft Corporation. Todos los derechos reservados.

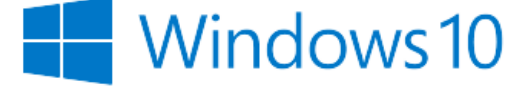

#### Sistema

Intel(R) Core(TM) i5-6500T CPU @ 2.50GHz 2,50 GHz Procesador: Memoria instalada (RAM): 8,00 GB (7,89 GB utilizable) Sistema operativo de 64 bits, procesador x64 Tipo de sistema: Lápiz y entrada táctil: La entrada táctil o manuscrita no está disponible para esta pantalla

### **Configuració en Windows**

Farem clic sobre ella i omplirem la finestra que aparegui tal com es mostra a la següent imatge:

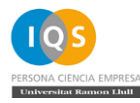

| GlobalProtect - Bienvenido | Ξ |
|----------------------------|---|
|                            |   |
| Welcome to GlobalProtect   |   |
|                            |   |
| -prindpromodia             |   |
| Conectar                   |   |

Després de prémer a **Conectar** es tornarà a obrir un explorador web que reenviarà a la finestra d'inici de sessió d'Office 365. Haurem de tornar a autenticar-nos amb les credencials d'IQS d'Office 365, correu i contrasenya.

| Microsoft                      | Microsoft                 |
|--------------------------------|---------------------------|
| Iniciar sesión                 | ← @iqs.url.edu            |
| @iqs.url.edu                   | Escribir contraseña       |
| ¿No puede acceder a su cuenta? | Contraseña                |
|                                | He olvidado mi contraseña |
| Atrás Siguiente                | Iniciar sesión            |
|                                |                           |

Un cop introduïts aquests dos camps s'haurà de completar el segon mètode d'autenticació, segons el que hagi escollit cada usuari.

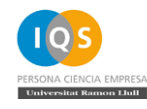

| 🌀 Inicio de sesión de GlobalProtect |                                                                                        |                 | - 0                  | × |
|-------------------------------------|----------------------------------------------------------------------------------------|-----------------|----------------------|---|
|                                     |                                                                                        |                 |                      |   |
|                                     |                                                                                        |                 |                      |   |
|                                     |                                                                                        |                 |                      |   |
|                                     | Microsoft                                                                              |                 |                      |   |
|                                     | @iqs.url.edu                                                                           |                 |                      |   |
|                                     | Especificar el código                                                                  |                 |                      |   |
|                                     | Escriba el código que se muestra en la aplicación<br>de autenticación del dispositivo. |                 |                      |   |
|                                     | código                                                                                 |                 |                      |   |
|                                     | ¿Tiene problemas? Inicie sesión de otra forma.                                         |                 |                      |   |
|                                     | Más información                                                                        |                 |                      |   |
|                                     | Comprobar                                                                              |                 |                      |   |
|                                     |                                                                                        |                 |                      |   |
|                                     |                                                                                        |                 |                      |   |
|                                     |                                                                                        |                 |                      |   |
|                                     |                                                                                        | Términos de uso | Privacidad y cookies |   |

Per a desconnectar-se de la VPN hi haurà que prémer sobre la icona del programa i fer clic a **Desconectar**.

Cada cop que vulguem connectar a la VPN s'haurà de fer clic sobre la icona, seleccionar l'opció **Conectar** i haurem de completar el procés d'inici de sessió a Office 365.

#### **Configuració en MacOS**

Durant la instal·lació és possible que ens aparegui aquest avís, haurem de fer clic a "Abrir el panel de preferencias Seguridad", en cas que no aparegui aquest missatge haurem d'anar al menú "Preferencias del Sistema" -> "Seguridad y Privacidad":

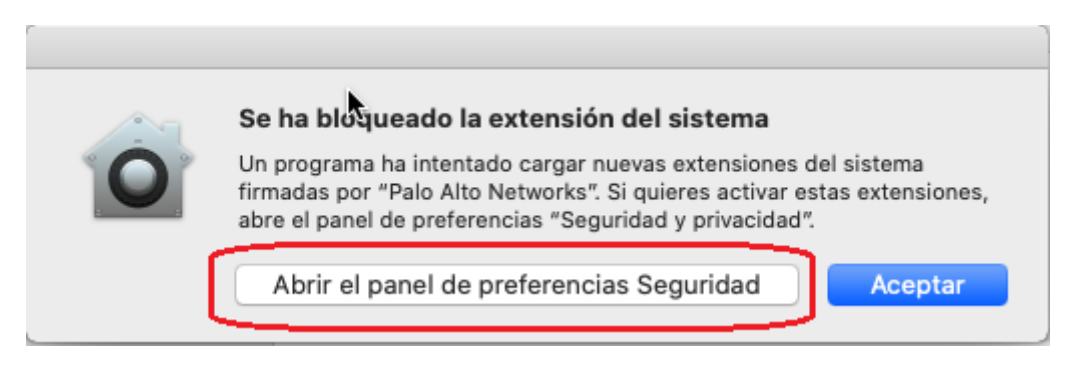

Un cop dintre del menú "Seguridad y Privacidad" hi haurà que fer clic a la icona del cadenat (1) i després en el botó "Permitir" (2).

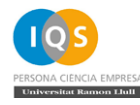

| • | 0 | < > III                                    | Seguridad y privacidad                        | Q Buscar                  |
|---|---|--------------------------------------------|-----------------------------------------------|---------------------------|
|   |   | (                                          | General FileVault Firewall Privacida          | ad                        |
|   |   | Se ha definido una cont                    | traseña de inicio de sesión para este usuario | Cambiar contraseña        |
|   |   | 🗹 Solicitar contras                        | eña 5 minutos ᅌ tras iniciarse el r           | eposo o el salvapantallas |
|   |   | Mostrar un men                             | saje cuando la pantalla esté bloqueada De     | finir mensaje             |
|   |   | V Desactivar el ini                        | cio de sesión automático                      |                           |
|   |   | Permitir apps descarga                     | das de:                                       |                           |
|   |   | O App Store                                |                                               |                           |
|   |   | App Store y des                            | arrolladores identificados                    |                           |
|   | 4 | Se ha bloqueado la carg<br>Alto Networks". | ga del software del sistema del desarrollador | "Palo Permitir            |
| ( |   | az clic en el candado para                 | a impedir que se realicen cambios             | Avanzado ?                |
|   |   | ٢                                          |                                               |                           |

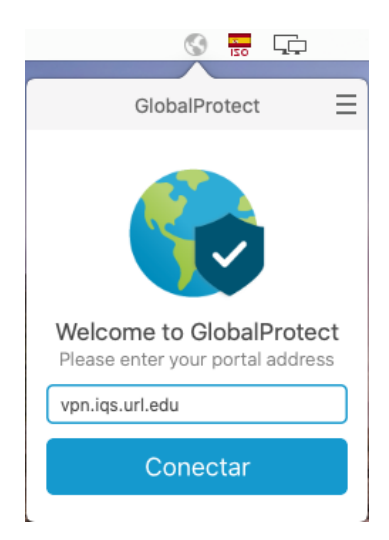

Després de prémer a **Conectar** es tornarà a obrir un explorador web que reenviarà a la finestra d'inici de sessió d'Office 365. Haurem de tornar a autenticar-nos amb les credencials d'IQS d'Office 365, correu i contrasenya.

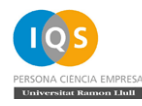

| Microsoft                      | Microsoft                 |
|--------------------------------|---------------------------|
| Iniciar sesión                 | ← @iqs.url.edu            |
| @iqs.url.edu                   | Escribir contraseña       |
| ¿No puede acceder a su cuenta? | Contraseña                |
|                                | He olvidado mi contraseña |
| Atrás Siguiente                | Iniciar sesión            |
|                                |                           |

Un cop introduïts aquests dos camps s'haurà de completar el segon mètode d'autenticació, segons el que hagi escollit cada usuari.

| 🌀 Inicio de sesión de GlobalProtect |                                                                                                    |                 | - 🗆                  | × |
|-------------------------------------|----------------------------------------------------------------------------------------------------|-----------------|----------------------|---|
|                                     |                                                                                                    |                 |                      |   |
|                                     |                                                                                                    |                 |                      |   |
|                                     |                                                                                                    |                 |                      |   |
|                                     | Microsoft                                                                                                   |                 |                      |   |
|                                     | @iqs.url.edu                                                                                                |                 |                      |   |
|                                     | Especificar el código                                                                                       |                 |                      |   |
|                                     | <ul> <li>Escriba el código que se muestra en la aplicación<br/>de autenticación del dispositivo.</li> </ul> |                 |                      |   |
|                                     | Código                                                                                                    |                 |                      |   |
|                                     | ¿Tiene problemas? Inicie sesión de otra forma.                                                              |                 |                      |   |
|                                     | Más información                                                                                             |                 |                      |   |
|                                     | Comprobar                                                                                                   |                 |                      |   |
|                                     |                                                                                                    |                 |                      |   |
|                                     |                                                                                                    |                 |                      |   |
|                                     |                                                                                                    |                 |                      |   |
|                                     |                                                                                                    | Términos de uso | Privacidad y cookies |   |

Per a desconnectar-se de la VPN hi haurà que prémer sobre la icona del programa i fer clic a **Desconectar**.

Cada cop que vulguem connectar a la VPN s'haurà de fer clic sobre la icona, seleccionar l'opció **Conectar** i haurem de completar el procés d'inici de sessió a Office 365.